## <u>การตั้งค่าเครื่องพิมพ์TSC 245 และ TSC 245 Plus กับ Windows 7 และ Window 8</u> การตั้งค่าหน้ากระดาษฉลากยา

1. ไปยังหน้า Devices and Printers ของ Windows แล้วคลิกขวาที่เครื่องพิมพ์ เลือก Printing preferences

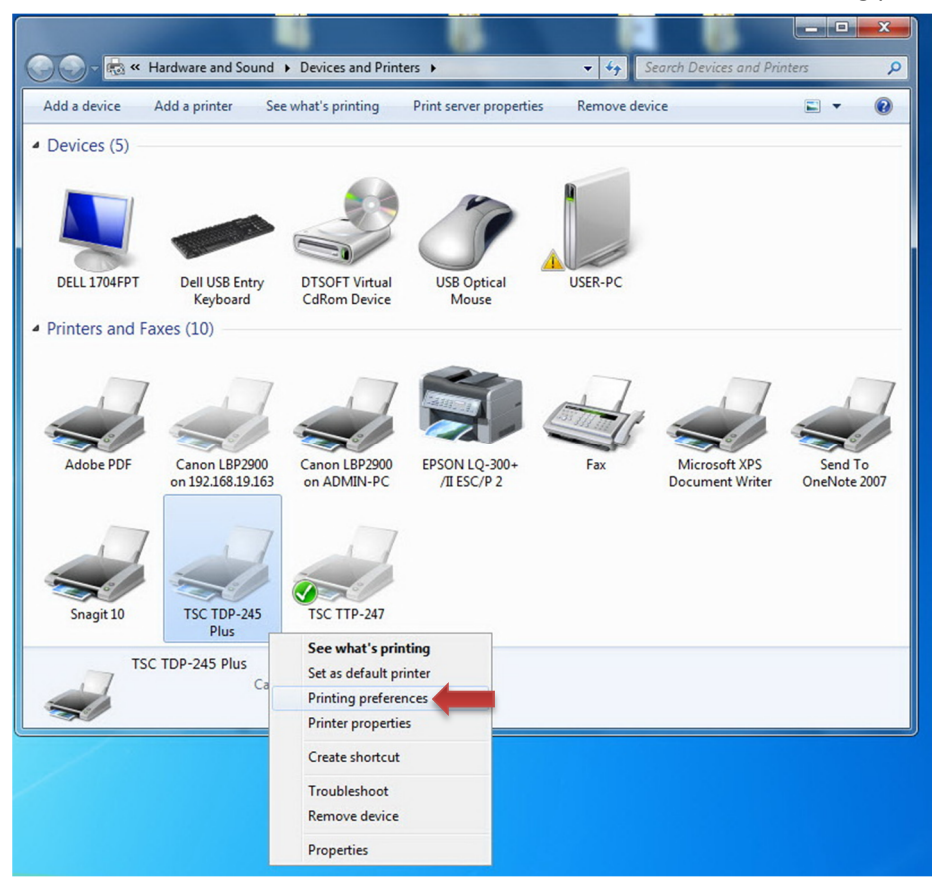

2. ตั้งค่ารูปแบบกระดาษ ส่วนของขนาดกว้าง x สูง หากมีข้อความหัวฉลากต้องกำหนดค่า ด้านบน เผื่อไว้ด้วย

| หน่วยความอำของเครื่องพิมพ์ |       | แบบอักษรของบาร์โค้ด ชุดอักษรค่าย |                          |              |       |
|----------------------------|-------|----------------------------------|--------------------------|--------------|-------|
| ค่าสังที่ก่าหนดเอง         | กา    | รตั้งค่ากา                       | เรน่าเข้า/ก              | ารส่งออก     | About |
| ด้วเลือก                   |       | ชั้นสูง การรวมสีใ                |                          | ามส์ใหม่     | สต้อค |
| การตั้งค่า                 |       |                                  |                          |              |       |
| อ่านวน สำเน                | n:    | 1                                |                          |              |       |
| ความเร็ว:                  |       | 126                              | •                        | mm/s         |       |
| ดวามเช้ม:                  |       | 0                                |                          |              |       |
|                            |       | •                                | •                        |              |       |
| สตอค:                      |       | User de                          | dined                    |              | •     |
| รุปแบบกระดาษ ——            |       |                                  | 5.57                     | 3            |       |
| 🔘 ซม                       |       |                                  | <ul><li>IIII30</li></ul> | 14           |       |
| ын 🔘                       |       | ABCD                             | 0 1183                   | 40%          |       |
| 🔘 นี้ว                     |       | 2945.0%                          | 🗸 มฟะค                   | 180 <u>s</u> |       |
| ขนาด —                     |       |                                  | -                        |              |       |
| ความกว้าง:                 | 80.00 |                                  |                          |              |       |
| ความสุง:                   | 50.00 |                                  | 4                        |              |       |
| พื้นที่ที่พิมพ์ไม่ได้ —    |       |                                  |                          | _            |       |
| ช้าย:                      | 0.00  |                                  | ด้านบน                   | 0.0          | 0     |
| ขวา:                       | 0.00  |                                  | ด้านล่าง                 | 0.0          | 00    |
|                            |       |                                  |                          |              |       |
|                            |       |                                  |                          |              |       |
|                            |       |                                  |                          |              |       |
|                            |       |                                  |                          |              |       |

### กรณีการพิมพ์ฉลากกลับหัว

แก้ไขการตั้งค่าที่เมนูPrinting preferences ไปยังแท็บรูปแบบกระดาษ คลิกเลือก 🗹 หมุน 180 องศา

# กรณีเครื่องพิมพ์ขึ้นไฟสีแดง

สาเหตุเกิดจากแนวปลายกระดาษไม่ตรงจุดเซ็นเซอร์ของเครื่องพิมพ์ ให้ทำการ Reset เครื่อง

### กรณีเครื่องพิมพ์ ไม่พิมพ์จากซอฟต์แวร์

สาเหตุเกิดจากเวอร์ชั่นของ Driver เครื่องพิมพ์ไม่ตรงกับรุ่นของเครื่อง ให้ดาวน์โหลดเวอร์ชั่นที่ถูกต้องและ Install ใหม่

## การ Reset เครื่องพิมพ์

- 1. เปิดเครื่อง กดปุ่ มด้านบนเครื่องค้างไว้ เมื่อไฟแดงกระพริบ 2 ครั้งแล้วปล่อยปุ่ ม
- 2. ทดสอบด้วยการกดเครื่องพิมพ์ว่ารันฉลากตรงตามรอยปรุหรือไม่
- 3. ปิดเครื่องและเปิดใหม่อีกครั้ง